## **SMU** International Student and Scholar Services

## **Post-Completion OPT Checklist**

- Meet with your Program Director or Academic Advisor to confirm that all requirements to graduate have been met.
- □ Review the Post-Completion OPT Information and Post-Completion OPT Tutorials on ISSS <u>website</u> to determine eligibility and understand the step-by-step process.
- Attend an <u>OPT Workshop</u>.
- **Complete the** <u>Maintaining Your Status During OPT Canvas course</u>.
- □ Pay the OPT SEVIS Maintenance Fee (\$102) on the <u>ISSS e-Store</u>.
- **Gather the required documents:** 
  - Copy of Passport ID Page
  - Copy of F-1 Visa or Change of Status I-797 Approval Notice
  - o Most Recent I-94
  - Receipt of OPT SEVIS Maintenance Fee Payment (\$102 fee)
  - Proof of Completion of Maintaining Your Status During OPT Canvas course with a score of 100% on all quizzes
  - Copy of any previous EAD cards (front and back)
- □ Submit the <u>Pre-/Post-Completion I-20 Request</u> via DocuSign to ISSS at least one month before filing the I-765.
  - Wait 5 business days for ISSS to process your Post-Completion OPT I-20 Request. Your new I-20 with the Post-Completion OPT recommendation will be emailed to your SMU email or ready for pick up at the ISSS Front Desk.
- Prepare your documents to file with the Form I-765:
  - 2x2 inch photo (taken within the past 30 days)
  - Most Recent Form I-94
  - Scanned Copy(ies) of All Previous EADs
  - Scanned Copy(ies) of Current Passport(s) and F-1 Visa or Change of Status I-797 Approval Notice
  - Form I-20 with Post-Completion OPT Recommendation issued within the past 30 days
  - Scanned Copy of Diploma and Official Transcript with the Conferral Date

- □ File the Form I-765 with USCIS. USCIS must receive your application before the end of your 60-day grace period.
  - Do not file your I-765 online without a Post-Completion OPT I-20 issued within the past 30 days from ISSS.
  - Can be filed as early as three months before your 'Program End Date' on your I-20.
- □ Wait 3-4 weeks for your Post-Completion OPT receipt notice (i.e. I-797 Notice of Action) to be delivered in the mail.
- □ Wait about 90-100 days for your Employment Authorization Document (EAD) to be approved and delivered in the mail. While your Post-Completion OPT application is pending, you may <u>not</u> start working.
- □ Start employment no earlier than the start date listed on your EAD.
- □ Create your <u>SEVP portal</u> login.
  - Review <u>SEVP Portal Information</u> on Study in the States.
- **□** Report any updates to your contact and employer information to ISSS.
- □ Refer to the <u>Reporting Requirements Guide</u>.
  - Complete and submit validations every six months to ISSS.
  - Ensure employment and biographical information is accurately reported in SEVIS by checking your <u>SEVP portal</u>.
- □ Request an updated I-20 after reporting employment changes by submitting the <u>Document Request/Reprint Form</u> via DocuSign.